## Pay Docketing Fee in Case with an Assigned Case Number

Third Circuit Court of Appeals public filers may electronically pay the docketing fee for Original Proceedings and Agency Petitions for Review with a specific case number. Acceptable forms of payment are credit/debit or electronic check. Filers are required to comply with service of the filing in accordance with FRAP 25.

## Turn off pop-up blocker in your browser.

- 1. Log in to CM/ECF.
- 2. From the Startup page, select the menu option **Filing**.
- 3. The **File a Document** screen will display.
- 4. Enter the case number and press the tab key to execute the case for payment.
- 5. Place the cursor in the **Type of Document** field and begin typing the word *fee*. Make the appropriate selection depending on case.
  - a. To pay fees for Agency Petitions for Review select the event **Pay Agency or Immigration Fee**.

or

- b. To pay fees for Writs of Mandamus or Writs of Prohibition select the event **Pay Original Proceeding Fee**.
- 6. Click the **Continue** button.

| CM ECF Filing Reports - Utilities - Help Getting Starte                     | d Log Out        |
|-----------------------------------------------------------------------------|------------------|
| File a Document                                                             |                  |
| Case Number       18-3239     Adama Toure v. Attorney General United States |                  |
| Filed<br>04/30/2020                                                         |                  |
| Type of Document ▲ Category Fee Payr                                        | ory ≎<br>nents ▼ |
| Pay Agency or Immigration Fee Paym                                          | ents             |
| Pay Original Proceeding Fee Paym                                            | ents             |
| Continue                                                                    |                  |
|                                                                             |                  |

7. Enter the Petitioner's name.

| File a Document   Pay Agency or Immigration Fee |  |
|-------------------------------------------------|--|
| File to case: 18-3239                           |  |
| ✓ Petitioner's Name                             |  |
| Jack Holmes                                     |  |
| 244 characters remaining.                       |  |

8. Enter the Attorney's name.

| - | Attorney's Name (if Pro Se please skip) |    |
|---|-----------------------------------------|----|
|   |                                         | _  |
|   | Savannah Jones                          |    |
|   |                                         |    |
|   | 241 characters remaining                | // |
|   | 241 characters remaining.               |    |

9. Review informational text and Fee Amount.

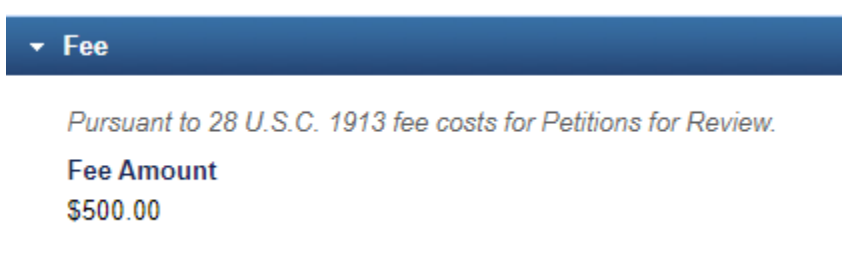

10. Review **Docket Text**, if accurate, click the **Continue** button.

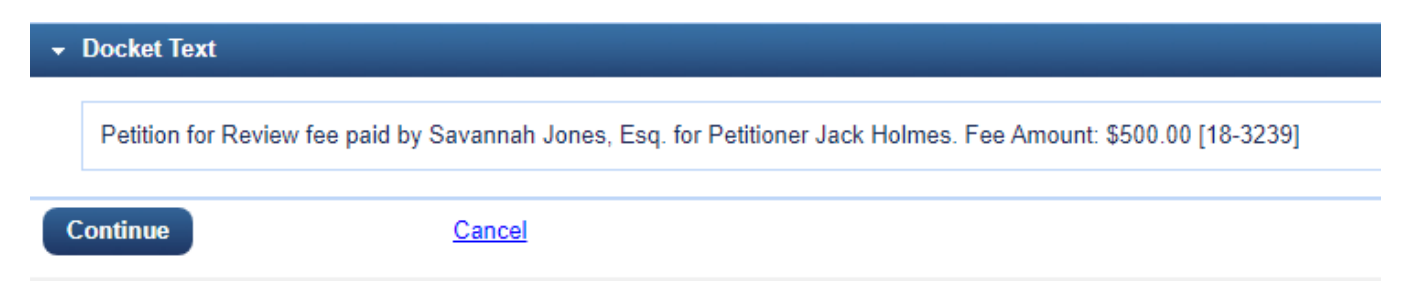

11. Review **Final Review** for accuracy. If any changes should be made, select the **Edit** link. If information is correct, click the **Pay Fee** button to navigate to PACER Service Center (PSC) for payment processing.

| • | Final Review                                                                                                    |  |
|---|----------------------------------------------------------------------------------------------------|--|
|   | File to Case<br>18-3239<br>Type of Document<br>Pay Agency or Immigration Fee<br>Petitioner's Name<br>Jack Holmes<br>Attorney's Name (if Pro Se please skip)<br>Savannah Jones<br>Fee<br>Fee Amount: \$500.00 Immigration Petition for Review (fee)<br>Docket Text<br>Petition for Review fee paid by Savannah Jones, Esq. for Petitioner Jack Holmes. Fee Amount: \$500.00 [18-3239] |  |
|   | After you click the Pay Fee button, you cannot change this filing. Because payment of a fee is required, you will be directed to the PACER website. The filing will not be completed until payment is made.<br>Have you redacted personal identifiers from the document you filed?                                                                                                   |  |
|   | Pay Fee Edit Cancel                                                                                                    |  |

12. You will be navigated to PACER – Manage My Account. Your Username should display, but you must enter your password for authentication and click the Login button to proceed with payment. Click the Clear button to re-enter Username and/or Password. Selecting the Cancel button may return an error in the browser. If you need to restart, close the browser and access the system again.

Enter your PACER credentials to update personal information, register to e-file, make an online payment, or to perform other account maintenance functions.

| Login Required Information                                | ation                                                                                                    |
|-----------------------------------------------------------|----------------------------------------------------------------------------------------------------|
| Username *                                                | SavanJonesii                                                                                                    |
| Password *                                                |                                                                                                    |
| I                                                         | Login Clear Cancel                                                                                                    |
| Not Savan.                                                | lonesii? <u>Click here to login as a different user</u>                                                                                                    |
| Need an Acco                                              | ount?   Forgot Your Password?   Forgot Username?                                                                                                    |
| NOTICE: This is a r<br>Unauthor<br>Title 18 of<br>logged. | estricted government website for official PACER use only.<br>ized entry is prohibited and subject to prosecution under<br>f the U.S. Code. All activities and access attempts are |

13. Complete the payment information and click Next.

| count Number                            | 7038866                                                 |
|-----------------------------------------|---------------------------------------------------------|
| sername                                 | SavanJonesii                                            |
| count Balance                           | \$0.00                                                  |
| ase Search Status                       | Active                                                  |
| count Type                              | Upgraded PACER Account                                  |
|                                         |                                                         |
| y Other Court Fee fo                    | r U.S. Court Of Appeals, Third Circuit (test) - NextGen |
| Required Information                    |                                                         |
| Payment Amount                          |                                                         |
| Amount Due *                            | \$500.00                                                |
|                                         |                                                         |
| Select a Payment Me                     | ethod                                                   |
| VISA                                    |                                                         |
| Savannah Jones                          |                                                         |
| 000000000000000000000000000000000000000 | ,<br>X4747                                              |
| 06/2023                                 |                                                         |
|                                         | ard                                                     |
| Enter a credit c                        |                                                         |
| Enter a credit c                        | count                                                   |

14. Review payment information for accuracy.

| Pay Filing Fee for U.S. Court Of Appeals, Third Circuit (test)                                        | - NextGen                                      |
|----------------------------------------------------------------------------------------------------|------------------------------------------------|
| Payment Summary                                                                                       |                                                |
| PAYMENT METHOD                                                                                        | PAYMENT DETAILS                                |
| XXXXXXXXXXXX4747<br>06/2023<br>Savannah Jones<br>4444 Pickle Lane<br>Philadelphia, PA<br>19177<br>USA | Payment Amount \$500.00<br>Fee Type Filing Fee |

15. Enter required **Court Specific i**nformation.

| Attorney Name *   | Savannah Jones |  |
|-------------------|----------------|--|
| Contact Telephone | 215-555-5555   |  |
| Number *          |                |  |
| Person Completing | Amy Caspar     |  |

16. Review **Email Receipt** information for accuracy and modify, if needed.

| Email                         | ca3tester@gmail.com |  |
|-------------------------------|---------------------|--|
| Confirm Email                 | ca3tester@gmail.com |  |
| Additional Email<br>Addresses |                     |  |
| uuresses                      |                     |  |

17. Place a checkmark in the Authorization box and click the Submit button.

| Authorization                                                          |                                                                                         |
|------------------------------------------------------------------------|-----------------------------------------------------------------------------------------|
| ✓ I authorize a charge to n                                            | ny credit card for the amount above in accordance with my card issuer agreement. *      |
|                                                                        |                                                                                         |
|                                                                        |                                                                                         |
| Note: We protect the security of y                                     | our information during transmission using Secure Sockets Layer (SSL) software, which    |
| Note: We protect the security of y<br>encrypts information you submit. | your information during transmission using Secure Sockets Layer (SSL) software, which . |
| Note: We protect the security of y<br>encrypts information you submit. | your information during transmission using Secure Sockets Layer (SSL) software, which   |

18. Place a checkmark in the Authorization box and click the Submit button.

| Authorization                      | 1                                        |                       |                   |                |                  |                     |
|------------------------------------|------------------------------------------|-----------------------|-------------------|----------------|------------------|---------------------|
| 🧹 🛛 l autho                        | rize a charge to m                       | y credit card for the | e amount above in | accordance w   | ith my card issu | er agreement. *     |
|                                    |                                          |                       |                   |                |                  |                     |
|                                    |                                          |                       |                   |                |                  |                     |
|                                    |                                          |                       |                   |                |                  |                     |
| Note: We protec                    | t the security of y                      | our information dur   | ring transmission | using Secure S | Gockets Layer (S | SL) software, which |
| Note: We protec<br>encrypts inform | t the security of y<br>ation you submit. | our information dur   | ring transmission | using Secure S | Sockets Layer (S | SL) software, which |
| Note: We protec<br>encrypts inform | t the security of y<br>ation you submit. | our information dur   | ring transmission | using Secure S | Sockets Layer (S | SL) software, which |

19. The **Payment Successful** information will display and after <u>waiting 30 seconds</u> you will be returned to Third Circuit Court of Appeals CM/ECF. If you are not redirected, click the **Submit** button.

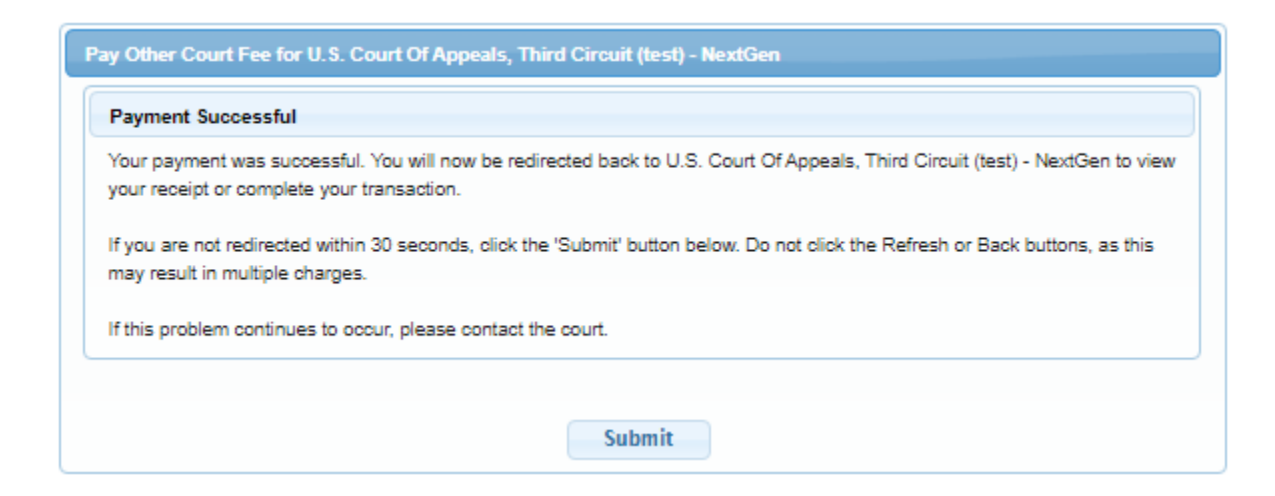

20. Receipt of payment will display, and you can print for your information.

| CMmecf          | Filing      | Reports -              | Utilities 🕶  | Help | Getting Started | Log Out |
|-----------------|-------------|------------------------|--------------|------|-----------------|---------|
| Your payment is | complete. F | <u>Print</u> the payme | ent receipt. |      |                 |         |
| Receipt         | A03-58271   | 1-938                  |              |      |                 |         |
| Payment Date    | 04/28/2020  | 0                      |              |      |                 |         |
| Amount          | \$500.00    |                        |              |      |                 |         |
| Fee Type        | Immigratio  | n Petition for R       | eview (fee)  |      |                 |         |
|                 |             |                        |              |      |                 |         |
|                 |             |                        |              |      |                 |         |

21. To verify payment and document submission, select **Reports** from the main menu and **Payments History Report**.

| CMmecf          | Filing                                | <u>Reports</u>         | Utilities 🔻 | Help | Getting Started | Log Out |
|-----------------|---------------------------------------|------------------------|-------------|------|-----------------|---------|
|                 | complete. Pr                          | PACER Rep              | oort        |      |                 |         |
| Your payment is |                                       | Payment History Report |             |      |                 |         |
|                 |                                       | Service List           |             |      |                 |         |
| Receipt         | A03-58271-                            | A03-58271-938          |             |      |                 |         |
| Payment Date    | 04/28/2020                            |                        |             |      |                 |         |
| Amount          | \$500.00                              |                        |             |      |                 |         |
| Fee Type        | Immigration Petition for Review (fee) |                        |             |      |                 |         |

22. A list of submissions will display including the most recent activity. Click the hyperlink to view documents submitted.

## Payment History Report for Savannah Jones

| Case Number | Date Paid           | Fee Description                       | Payment Method | Receipt Number | Amount   |
|-------------|---------------------|---------------------------------------|----------------|----------------|----------|
|             | 04/28/2020 08:56:59 | Immigration Petition for Review (fee) | credit card    | A03-58271-938  | \$500.00 |

23. If no other electronic filing tasks are needed you should **Log Out** of the system. The attorneys designated in the submission will receive information from the court within 24 to 48 business hours.

| CMmECF | Filing | Reports - | Utilities • | Help | Getting Started | Log Out |  |
|--------|--------|-----------|-------------|------|-----------------|---------|--|
|        |        |           |             |      |                 |         |  |